# Melakukan Setting Mesin Absen Melalui Handphone

Kartu Pelajar (Absen) adalah produk berbasis hardware (Kartu dan Alat Pendeteksi) yang bisa digunakan oleh Lembaga Pendidikan untuk mendigitalisasi aktifitas Absen siswa.

Ouration 5 minute(s)

#### Contents

Step 1 - Hidupkan Mesin Absen

Step 2 - Hidupkan WIFI dan Koneksikan ke Konfigurasi Device

Step 3 - Klik Configure WIFI

Step 4 - Masukkan Nama dan Password WIFI Sekolah

Step 5 - Selesai

Comments

#### Step 1 - Hidupkan Mesin Absen

Hidupkan Mesin Absen, maka pada layar mesin akan muncul keterangan **SET WIFI MELALUI HP/KOMPUTER.** 

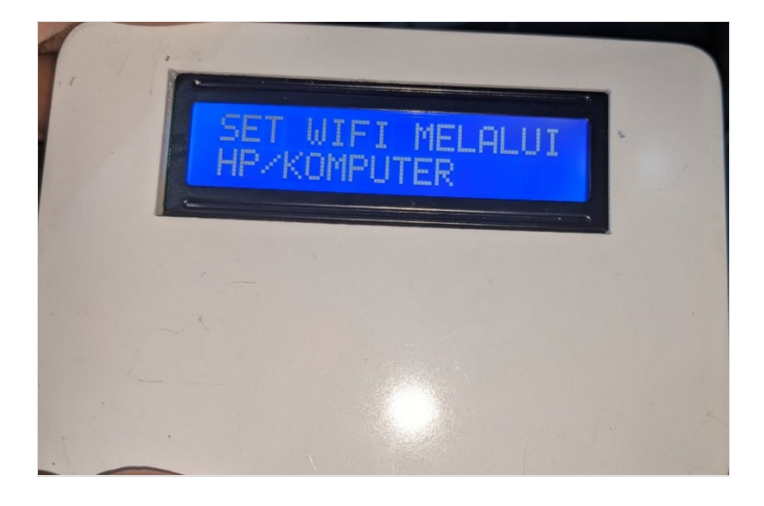

## Step 2 - Hidupkan WIFI dan Koneksikan ke Konfigurasi Device

Aktifkan **Wifi** di Handphone Anda, kemudian pilih dan koneksikan ke Wifi dengan nama **Konfigurasi Device**. Ketikkan "**password**" di kolom password Wifi.

Jika password tidak muncul silahkan copy dan buka link **192.168.4.1** di Browser Hp Anda.

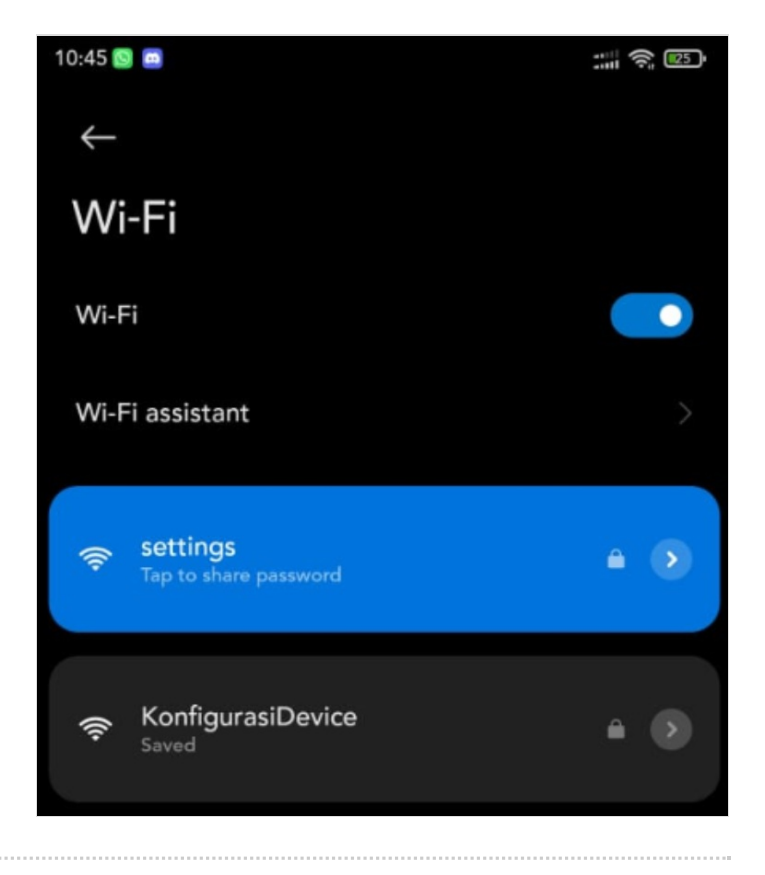

## Step 3 - Klik Configure WIFI

Klik pop up yang muncul pada jendela handphone, kemudian klik **Configure WiFi.** 

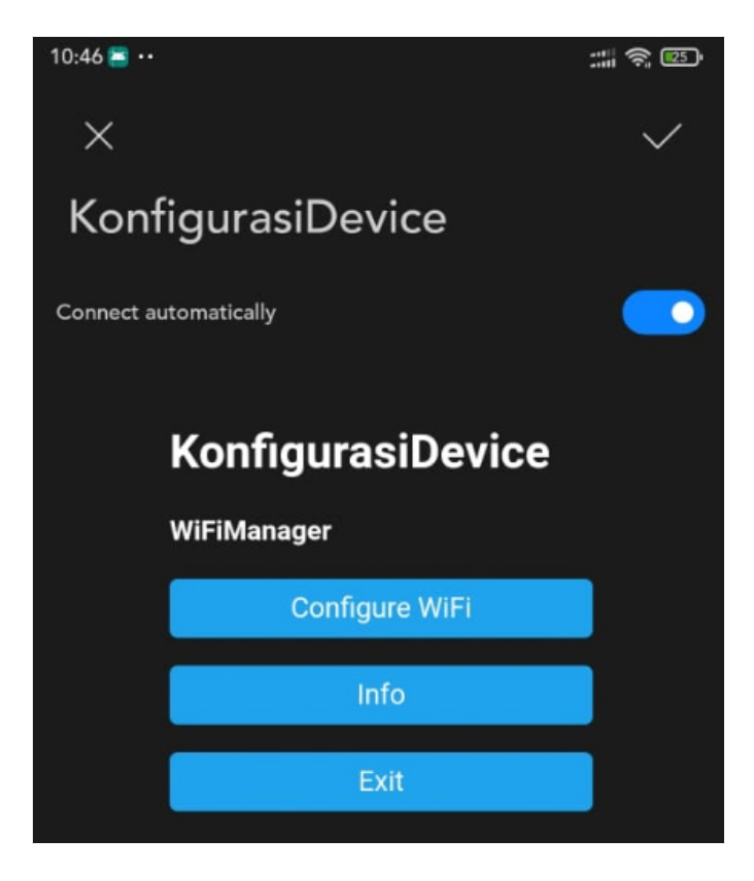

## Step 4 - Masukkan Nama dan Password WIFI Sekolah

Pilih koneksi WiFi yang ingin digunakan (yang ada di sekolah/pesantren). Masukkan **Nama** dan **Password** WIFI sesuai dengan Wifi Sekolah/Pesantren Anda. Kemudian klik **Save**.

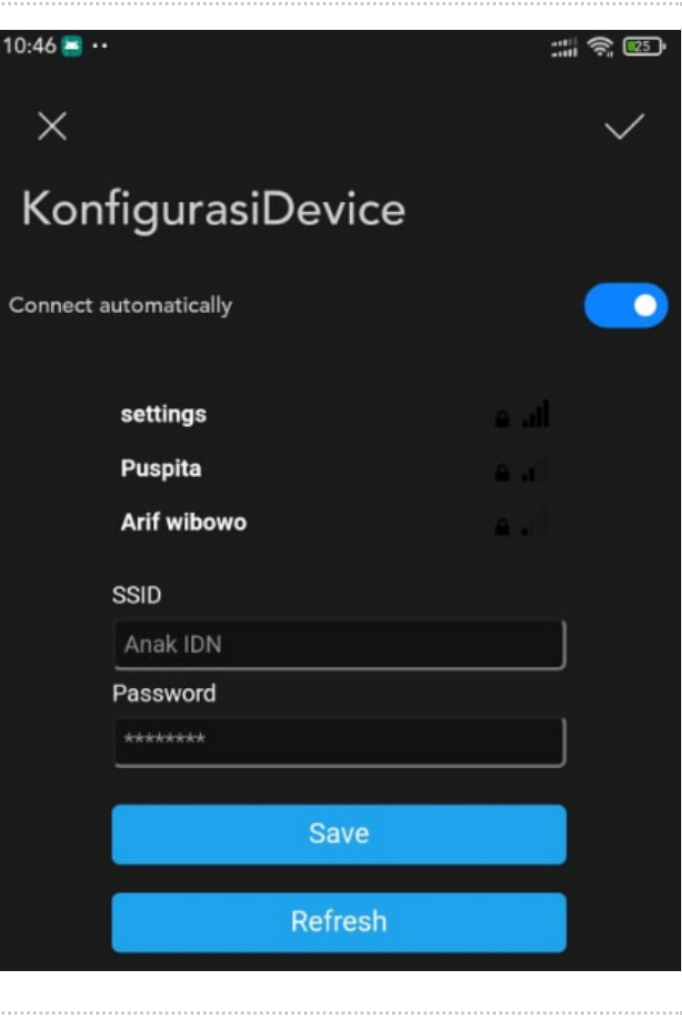

# Step 5 - Selesai

Tunggu beberapa saat dan di layar Mesin Absen akan tertampil status yang bertuliskan **TAP YOUR CARD**.

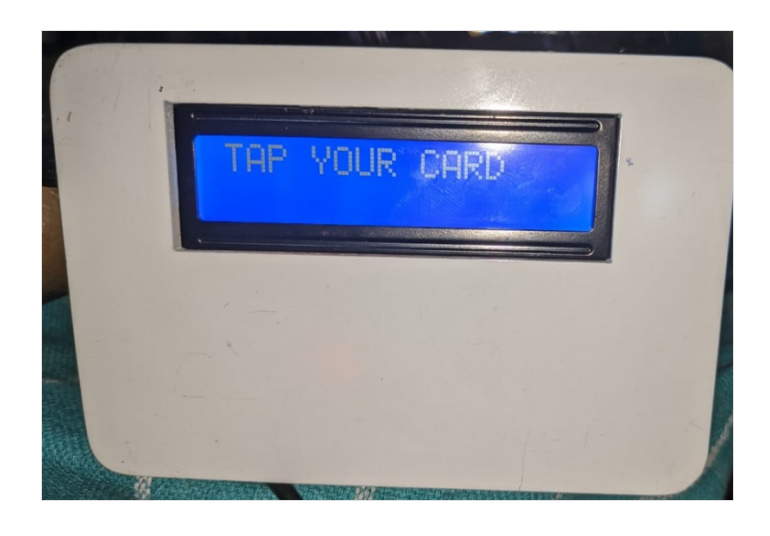